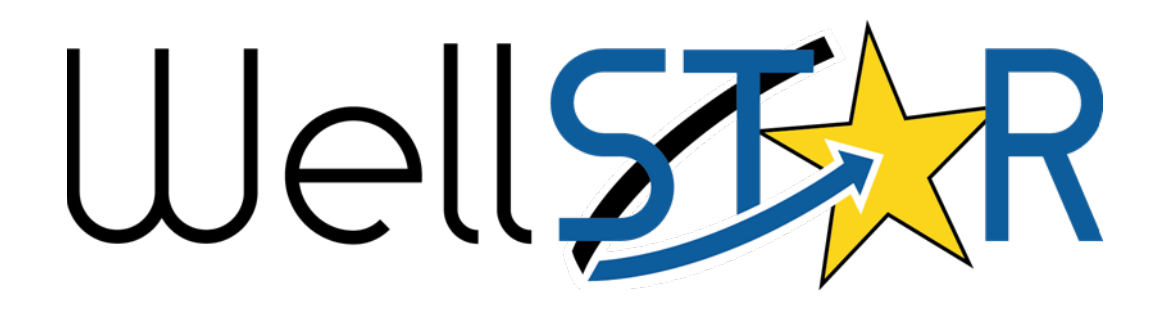

# User Reference Guide

Well Management Module 1: View Well Details

# **Table of Contents**

| 3   |
|-----|
| . 4 |
| 4   |
| 4   |
| 6   |
| 8   |
| 9   |
| 10  |
| 11  |
| 12  |
| 13  |
| 14  |
| 16  |
| 17  |
| 19  |
| 21  |
| 22  |
| 23  |
|     |

#### **COURSE OVERVIEW**

#### **Course Description**

This User Guide describes an end-to-end process to view well details in WellSTAR. It includes the extent of all major well information that Operators and Internal users (Division Users) can directly view within the main well information page.

The step by step of viewing (and in some cases downloading) following Well Details topics are explained:

- Production/Injection
- Tests
- Permits
- Associated Facilities
- Ownership History
- Documents
- Events

User Guide also describes the step by step processes of initiating various actions on a well; Submitting, Uploading, Downloading and GIS mapping are explained:

#### **1** VIEW WELL DETAILS

The WellSTAR Well Detail page includes pulldown menus that allow a user to view and export well information.

Lesson Objectives:

• View Well Details

#### 1.1 View Well List

| 166         | Explore Data Forms To                                      | ools                    | Maps                          |                                           |                             |                      |                       | Advanced       | Search        |
|-------------|------------------------------------------------------------|-------------------------|-------------------------------|-------------------------------------------|-----------------------------|----------------------|-----------------------|----------------|---------------|
| Home<br>Hon | Bonds<br>Complaints                                        |                         |                               |                                           |                             | <b>1</b> H           | ello Jordan Martin, D | epartment of C | onservation - |
| My          | Compliance<br>Construction Site Well Reviews               | orm                     | s Forms                       | In Progress Forms S                       | ubmitted                    |                      |                       |                |               |
| <b>V</b>    | Documents                                                  | -                       | Subject ID                    | Organization                              | ▼ Advan                     | Ced Filtering Action | S - Search            | Actions        | \$            |
| CEG         | Entities<br>Facilities<br>Idle Wells                       |                         | Subjectio                     | Berry Petroleum Company,<br>LLC           | Coastal<br>Notice<br>Review | Assigned to          | Due Dute 1            | Actions        | ^             |
| CEG         | Incidents<br>Inspections<br>Notices of Intention Submitted |                         | 040792109<br>1 (Rework)       | Sentinel Peak Resources<br>California LLC | CEQA<br>Coastal<br>Review   |                      |                       | Actions-       |               |
| CEG         | Production<br>Scheduler<br>Tests                           | th<br>ın.               | 040532236<br>9 (Rework)       | Aera Energy LLC                           | CEQA<br>Coastal<br>Review   |                      |                       | Actions-       | Ŀ             |
| CEG         | Transactions<br>Transfers<br>Underground Gas Storage (UGS) | 971)<br>ead,<br>al lift | 040532257<br>1 (New<br>Drill) | Aera Energy LLC                           | CEQA<br>Coastal<br>Review   |                      |                       | Actions-       |               |
| H           | Wells 2<br>Well Maintenance                                | k<br>age                |                               |                                           |                             |                      | Viewing 1 - 8 1       | from 8 results | Ċ             |
| 2018 - Well | Well Stimulation (WST)                                     |                         |                               |                                           |                             |                      |                       | Build Version  | : R5.1.0.1.0  |

| Step | Action                                                   | Required Fields |
|------|----------------------------------------------------------|-----------------|
| 1.   | From Home Screen, hover over Explore Data.               |                 |
| 2.   | Click Wells. List of all wells in database is displayed. |                 |
| 3.   | Click on the gear button to add or remove columns.       |                 |

#### 1.2 View Well Detail- Search an API

| Jell  | ST R           |                            |              |              |                | 1                  | Well API  | •      | 07921091                                            | (                                       |
|-------|----------------|----------------------------|--------------|--------------|----------------|--------------------|-----------|--------|-----------------------------------------------------|-----------------------------------------|
| 192   | Explore Data   | Forms                      | Tools        | Maps         |                |                    |           |        | Advan                                               | ced Search                              |
| Searc | th Results     |                            |              |              |                |                    | 1 Hello   | Jordan | Martin, Department                                  | of Conservatio                          |
| Sea   | arch Results   |                            |              |              |                |                    |           |        | 6                                                   | Help                                    |
| We    | ells Search Re | sults                      |              |              |                |                    |           |        |                                                     | •                                       |
|       |                |                            |              |              | ٦              | Advanced Filtering | Actions - | Sea    | 🗹 API                                               | \$                                      |
| API   | t              | Operator Name              | Well No.     | Current Type | Current Status | County             | Field     |        | Oper. Code                                          | ~~~~~~~~~~~~~~~~~~~~~~~~~~~~~~~~~~~~~~~ |
| 040   | 7921091        | Sentinel Peak<br>Resources | 13-2J        | Oil & Gas    | Active         | San Luis Obispo    | Arroyo G  | rande  | <ul> <li>Operator Name</li> <li>Well No.</li> </ul> |                                         |
|       | 3              |                            |              |              |                |                    |           |        | Current Type                                        | _                                       |
|       |                |                            |              |              |                |                    |           |        | Current Status                                      |                                         |
|       |                |                            |              |              |                |                    |           |        | County                                              |                                         |
|       |                |                            |              |              |                |                    |           |        | Lease                                               |                                         |
|       |                |                            |              |              |                |                    |           |        | Field                                               |                                         |
|       |                |                            |              |              |                |                    |           |        | PLSS                                                |                                         |
|       |                |                            |              |              |                |                    |           |        | Sec Sec                                             |                                         |
|       |                |                            |              |              |                |                    |           |        | Twp                                                 |                                         |
|       |                |                            |              |              |                |                    |           |        | Rng                                                 |                                         |
|       |                |                            |              |              |                |                    |           |        | B&M                                                 |                                         |
|       |                |                            |              |              |                |                    |           |        | District                                            |                                         |
| K     | <b>▲</b> 1 →   | ▶ 20 ▼ it                  | ems per page |              |                |                    |           | View   | Bond No.                                            |                                         |

| Step | Action                                                                    | Required Fields |
|------|---------------------------------------------------------------------------|-----------------|
| 1.   | From WellSTAR Home Screen, set the pulldown menu of the                   |                 |
|      | Global Search Window to Well API. Enter the 8-digit or 10-digit API       |                 |
|      | and search. A Well Search Result table is opened.                         |                 |
| 2.   | Click on the gear button to turn columns on/off to view more well         |                 |
|      | information.                                                              |                 |
| 3.   | Click on the <b>API</b> of the well to open the <b>Well Detai</b> l page. |                 |

## 1.3 View Well Detail-Summary

| Los Alamos 38 - API 0408300407            |                                                                         | Summary - Actions -                                                                         |
|-------------------------------------------|-------------------------------------------------------------------------|---------------------------------------------------------------------------------------------|
| <b>API Number</b>                         | Well Designation                                                        | Well Number                                                                                 |
| 0408300407                                | Los Alamos 38                                                           | 38                                                                                          |
| Operator                                  | <b>Well Туре</b>                                                        | Well Status                                                                                 |
| Terracore Operating Company LLC           | Oll & Gas                                                               | Idle                                                                                        |
| Active Permit                             | Bond Number                                                             | Confidential Well                                                                           |
| Yes                                       | 700214                                                                  | No                                                                                          |
| Confidentiality Expiration Date           | Lease                                                                   | Surface Owner                                                                               |
| N/A                                       | None                                                                    | N/A                                                                                         |
| Mineral Owner                             | UIC Project                                                             | Jurisdiction                                                                                |
| N/A                                       | N/A                                                                     | N/A                                                                                         |
| Well Name                                 | Spud Date                                                               | Exploratory Well                                                                            |
| Unspecified                               | N/A                                                                     | No                                                                                          |
| Dry Hole                                  | <b>Status Date</b>                                                      | Initial Date of Production                                                                  |
| N/A                                       | 04/26/2018                                                              | 1/31/1977                                                                                   |
| Directionally Drilled                     | UGS Project                                                             | WST Permit #                                                                                |
| No                                        | N/A                                                                     | N/A                                                                                         |
| Well Classifications<br>N/A               |                                                                         |                                                                                             |
| Location Information                      |                                                                         |                                                                                             |
| Field                                     | <b>Area(s)</b>                                                          | Pool(s)                                                                                     |
| Cat Canyon [128]                          | Central                                                                 | Sisquoc [5]                                                                                 |
| Section                                   | Township                                                                | Range                                                                                       |
| 06                                        | 08N                                                                     | 32W                                                                                         |
| Latitude                                  | Longitude                                                               | B&M                                                                                         |
| 34.80558395                               | -120.29286194                                                           | SB                                                                                          |
| <b>County</b>                             | District                                                                | Onshore/Offshore                                                                            |
| Santa Barbara                             | Coastal                                                                 | Onshore                                                                                     |
| Datum                                     | Depth measurements referenced to                                        | Feet above ground                                                                           |
| NAD 83                                    | Kelly Bushing                                                           | 9                                                                                           |
| Elevation above Sea Level                 | Corner Call<br>3094' South & 749' East of E/4 Corner Section 36, T9N, R | 33W, S. B. B.& M.                                                                           |
| Location Description<br>N/A               |                                                                         |                                                                                             |
| Bottom Hole Location Information - Wellbo | re 0408300407-00                                                        |                                                                                             |
| Section                                   | <b>Township</b>                                                         | Range                                                                                       |
| 06                                        | 08N                                                                     | 32W                                                                                         |
| Latitude                                  | Longitude                                                               | B&M                                                                                         |
| 34.80558395                               | -120.29286194                                                           | SB                                                                                          |
| Field<br>Cat Canyon [128]                 | <b>County</b><br>Santa Barbara [83]                                     | Corner Call<br>3094' South & 749' East of E/4 Corner Section 36,<br>T9N, R33W, S. B. B.& M. |

| Wellhe                         | ead Equipme                                                                                     | nt                                   |                               |                         |                                                           |                                |                       | ۱.       |  |
|--------------------------------|-------------------------------------------------------------------------------------------------|--------------------------------------|-------------------------------|-------------------------|-----------------------------------------------------------|--------------------------------|-----------------------|----------|--|
| Well A                         | ctivity                                                                                         |                                      |                               |                         |                                                           |                                |                       |          |  |
| PROI<br>(Mar<br>1569<br>OIL (I | DUCTION DATA<br>2019 - Present)<br>.0096<br>Bbls)                                               | 974.1672<br>GAS (Mcf)                | 2200.9872<br>WATER (Bbls)     | View All                | INJECTION DATA<br>(Mar 2019 - Present)<br>0<br>OIL (Bbls) | 0<br>GAS (Mcf)                 | 0<br>WATER (Bbis)     | View All |  |
| Zones                          | of Significan                                                                                   | се                                   |                               |                         |                                                           |                                |                       | ۲.       |  |
| Wellbo<br>04083                | ore<br>00407-00                                                                                 | <b>Type:</b><br>Oil & Gas            | <b>Status:</b><br>Idle        | Drill/Spud Date:<br>N/A | Completion Date:<br>N/A                                   | Bottom Hole (<br>Bottom Hole ( | MD): N/A<br>TVD): N/A | F        |  |
| Comm                           | nents                                                                                           |                                      |                               |                         |                                                           |                                |                       | •        |  |
| Step                           | Action                                                                                          |                                      |                               |                         |                                                           |                                | Required              | l Fields |  |
| 1.                             | In the <b>L</b><br>In the <b>L</b><br>view Fie<br>above se                                      |                                      |                               |                         |                                                           |                                |                       |          |  |
| 2.                             | In the <b>B</b><br>Field, PL                                                                    | bottom hole                          |                               |                         |                                                           |                                |                       |          |  |
| 3.                             | Current                                                                                         |                                      |                               |                         |                                                           |                                |                       |          |  |
| 4.                             | Click on <b>Wellhead Equipment</b> to view all wellhead equipment     associated with the well. |                                      |                               |                         |                                                           |                                |                       |          |  |
| 5.                             | . Click on<br>Product                                                                           |                                      |                               |                         |                                                           |                                |                       |          |  |
| 6.                             | Click on<br>Zone Na<br>Estimate                                                                 | (psi),                               |                               |                         |                                                           |                                |                       |          |  |
| 7.                             | Click on<br>API and<br>Hole de<br>Interval<br>Record.                                           |                                      |                               |                         |                                                           |                                |                       |          |  |
| 8.                             | Comme<br>added to                                                                               | <b>nts</b> ; view, ex<br>o record by | xport and ad<br>typing in bo> | d comme<br>at bottor    | nts on a well.<br>n and clicking                          | Comments<br>g Add.             |                       |          |  |

| Orradre 5551-11  | - API 0405322369    |                  |                              |               |              | Production/Injection           | - Actions - |
|------------------|---------------------|------------------|------------------------------|---------------|--------------|--------------------------------|-------------|
|                  |                     |                  |                              | ▼ Advance     | d Filter 🕑 F | Reporting Period               | <u>)</u>    |
| Reporting Period | Clean Oil or Conde. | Gross Gas Produc | Water Produced (b            | Casing Pressu | re (psi) 🗌 V | Vell Type                      |             |
| December 2019    |                     |                  |                              | 0             | F            | Reason Well Not on Prod.       |             |
| November 2019    |                     |                  | lumber of Days Well Produce  | d             |              |                                |             |
| October 2019     |                     | <b>e</b> (       | clean Oil or Condensate Prod | uced (bbls)   |              |                                |             |
| September 2019   |                     |                  | Gravity of Oil               |               |              |                                |             |
| August 2019      |                     | <b>e</b> (       | Gross Gas Produced (Mcf)     |               |              |                                |             |
|                  |                     | E                | TU                           |               |              |                                |             |
|                  |                     |                  |                              |               | 🗹 V          | Vater Produced (bbls)          |             |
|                  |                     |                  |                              |               | <b>e</b> (   | asing Pressure (psi)           |             |
|                  |                     |                  |                              |               | П Т          | ubing Pressure (psi)           |             |
|                  |                     |                  |                              |               |              | lethod of Operation            |             |
|                  |                     |                  |                              |               | □ v          | Vater Disposition              |             |
|                  |                     |                  |                              |               | F            | Reason Well Not Injected       |             |
|                  |                     |                  |                              |               |              | lumber of Days Well Injected   |             |
| <b>⋈ ∢ 1</b> 2   | 3 4 5 6 7           | 8 9 10 >         | ► 5 ▼ items                  | per page      | ✓ V          | Vater or Steam Injected (bbls) | )           |
|                  |                     |                  |                              |               | <b>e</b> (   | Gas or Air Injected (Mcf)      |             |
| Withdrawn Gas I  | Data                |                  |                              |               | <b>s</b>     | Surface Injection Pressure     |             |
|                  |                     |                  |                              |               |              | Source of Water Code           |             |
|                  |                     |                  |                              |               |              | ind of Water                   |             |
|                  |                     |                  |                              | Y Advanced F  |              |                                |             |

# **1.4 View Well Detail-Production/Injection Data**

| Step | Action                                                    | Required Fields |
|------|-----------------------------------------------------------|-----------------|
| 1.   | On the Navigation box dropdown click on                   |                 |
|      | Production/Injection.                                     |                 |
| 2.   | Click on the gear 🔅 icon to add or remove columns to      |                 |
|      | the grid.                                                 |                 |
| 3.   | View production, injection, and withdrawn gas data. Note: |                 |
|      | Withdrawn gas data is for gas withdran from wells in UGS  |                 |
|      | projects.                                                 |                 |

# 1.5 View Well Detail- Tests

| st ID        | Scheduled Date/Tim | e + Actual Date | Time Test Type     | T Advanced F     | iltering Actions - | Search Actions |                  |
|--------------|--------------------|-----------------|--------------------|------------------|--------------------|----------------|------------------|
| st ID        | Scheduled Date/Tim | e ∔ Actual Date | Time Test Type     | Re               | sult               | Actions        |                  |
|              |                    |                 |                    |                  |                    |                |                  |
|              |                    |                 |                    |                  |                    |                |                  |
|              |                    |                 |                    |                  |                    |                |                  |
|              |                    |                 |                    |                  |                    |                |                  |
|              |                    |                 |                    |                  |                    |                |                  |
|              |                    |                 |                    |                  |                    |                |                  |
|              |                    |                 |                    |                  |                    |                |                  |
|              |                    |                 |                    |                  |                    |                |                  |
|              |                    |                 |                    |                  |                    |                |                  |
|              |                    |                 |                    |                  |                    |                |                  |
|              |                    |                 |                    |                  |                    |                |                  |
|              |                    |                 |                    |                  |                    |                |                  |
| < 0 > H      | 20 🗸 items per j   | page            |                    |                  |                    | No res         | sults to display |
| st Due Dates |                    |                 |                    |                  |                    |                |                  |
|              |                    |                 |                    | T Advanced F     | iltering Actions - | Search         |                  |
| st ID Test   | Type Test [        | Due Date 🕴 Test | Purpose Test Inter | val (M Last Modi |                    |                |                  |
|              |                    |                 |                    |                  | fied By Date Ass   | igned T        | est Removed      |

| Step | Action                                                        | Required Fields |
|------|---------------------------------------------------------------|-----------------|
| 1.   | On the Navigation box dropdown, click on Tests.               |                 |
| 2.   | Click on the gear ticon to add or remove columns to the       |                 |
|      | grid. Click on Tests grid Actions box to Export table to PDF, |                 |
|      | Excel, and Schedule Test.                                     |                 |
| 3.   | Scroll down to View Test Due Dates grid. Add and remove       |                 |
|      | columns using the gear icon. Use the Actions button to        |                 |
|      | export to Excel.                                              |                 |
| 4.   | Click on blue hyperlinks to be taken to the related detail    |                 |
|      | pages.                                                        |                 |

## 1.6 View Well Detail- Permits

| Elkins 11-6 - API 0411122403 Permits - Actions - |                |                   |             |                     |                   |                          |  |  |  |
|--------------------------------------------------|----------------|-------------------|-------------|---------------------|-------------------|--------------------------|--|--|--|
|                                                  |                |                   |             | Y Advanced Filterin | g Actions - Searc | n 🌣                      |  |  |  |
| Date Received                                    | Date Issued 4  | Permit Expiration | Permit Type | Permit No.          | Permit Status     | Actions                  |  |  |  |
| 10/09/2019                                       | 10/10/2019     | 10/10/2021        | Rework      | 7011671             | Approved          | Actions                  |  |  |  |
| 10/09/2019                                       | 10/09/2019     | 10/09/2021        | Sidetrack   | 7011597             | Approved          | Actions                  |  |  |  |
| 06/18/2019                                       | 06/25/2019     | 06/25/2021        | New Drill   | 7009478             | Approved          | Actions                  |  |  |  |
|                                                  |                |                   |             |                     |                   |                          |  |  |  |
|                                                  |                |                   |             |                     |                   |                          |  |  |  |
|                                                  |                |                   |             |                     |                   |                          |  |  |  |
|                                                  |                |                   |             |                     |                   |                          |  |  |  |
|                                                  |                |                   |             |                     |                   |                          |  |  |  |
|                                                  |                |                   |             |                     |                   |                          |  |  |  |
| K < 1 > H                                        | 20 🔻 items per | page              |             |                     | Viewin            | g 1 - 3 from 3 results 💍 |  |  |  |
|                                                  |                |                   |             |                     |                   |                          |  |  |  |

| Step | Action                                                             | Required Fields |
|------|--------------------------------------------------------------------|-----------------|
| 1.   | On the Navigation box dropdown, click on Permits.                  |                 |
| 2.   | Click on the gear 🌣 icon to add or remove columns from the         |                 |
|      | grid. Click on the Actions box to Export table to Excel.           |                 |
| 3.   | Click Actions hyperlink to View Permit, Cancel Permit, and         |                 |
|      | Submit Well Status Inquiry.                                        |                 |
| 4.   | Click <b>Permit No.</b> hyperlink to download a PDF of the permit. |                 |

# 1.7 View Well Detail- UIC

| WH-RF 843-25 - API                  | 0408321361          |                       |              |           |                         |           | UIC -              | Actions -     |
|-------------------------------------|---------------------|-----------------------|--------------|-----------|-------------------------|-----------|--------------------|---------------|
| Injection Information               |                     |                       |              |           |                         |           |                    |               |
| Project Name<br>CONVERTED PROJECT   |                     |                       |              |           |                         |           |                    |               |
| Injectate Fluid Gradient ()<br>0.45 | psi/ft)             | Injectate Type<br>N/A |              |           | <b>Injectate</b><br>N/A | TDS (ppm) |                    |               |
|                                     |                     |                       |              | ▼ Advance | d Filtering             | Actions - | Search             | \$            |
| Project Code ↑                      | Project Description | Project Status 🕇      | Project Type |           | District                |           | Injection Flu      | uid Type      |
| 12806014                            | CONVERTED PROJECT   | Active                | Cyclic Steam |           |                         |           |                    |               |
|                                     |                     |                       |              |           |                         |           |                    |               |
|                                     |                     |                       |              |           |                         |           |                    |               |
|                                     |                     |                       |              |           |                         |           |                    |               |
| H 4 1 F H                           | 20 🔻 items per page |                       |              |           |                         |           | Viewing 1 - 1 from | m 1 results 💍 |

| Step | Action                                                                 | Required Fields |
|------|------------------------------------------------------------------------|-----------------|
| 1.   | On the Navigation box dropdown, click on UIC.                          |                 |
| 2.   | Click on the gear 🌣 icon to add or remove columns from the             |                 |
|      | grid. Click on the <b>Actions</b> box to Export table to PDF or Excel. |                 |
| 3.   | Click <b>Project Code</b> hyperlink to view UIC Project Detail page.   |                 |

#### **1.8 View Well Detail – Associated Facilities**

| Elkins 11-6 - API 0 | 411122403      |          |               |                   | Associated F       | acilities - Actions -   |
|---------------------|----------------|----------|---------------|-------------------|--------------------|-------------------------|
|                     |                |          |               | Advanced Filterin | ng Actions - Searc | h 🗘                     |
| Facility ID ↑       | Туре           | Sub Type | Facility Name | PLSS              | County             | Field                   |
|                     |                |          |               |                   |                    |                         |
|                     |                |          |               |                   |                    |                         |
|                     |                |          |               |                   |                    |                         |
|                     |                |          |               |                   |                    |                         |
|                     |                |          |               |                   |                    |                         |
|                     |                |          |               |                   |                    |                         |
|                     |                |          |               |                   |                    |                         |
|                     |                |          |               |                   |                    |                         |
|                     |                |          |               |                   |                    |                         |
|                     |                |          |               |                   |                    |                         |
| K ( 0 ) H           | 20 🔻 items per | page     |               |                   |                    | No results to display 💍 |

| Step | Action                                                                 | Required Fields |
|------|------------------------------------------------------------------------|-----------------|
| 1    | On the Navigation box dropdown, click on Associated                    |                 |
|      | Facilities.                                                            |                 |
| 2    | Click on the gear 🍳 Icon to add or remove columns from the             |                 |
|      | grid. Click on the <b>Actions</b> box to Export table to PDF or Excel. |                 |

# 1.9 View Well Detail – Ownership History

| Elkins 1   | 1-6 - API 0411122 | 403                      |                           |                       | 0         | wnership History 🗸 | Actions -    |   |
|------------|-------------------|--------------------------|---------------------------|-----------------------|-----------|--------------------|--------------|---|
|            |                   |                          |                           | ▼ Advanced Filtering  | Actions - | Search             |              | ¢ |
| Acquisitio | n Date \downarrow | Date of Operation        | Date of Determination     | Transferring Organiza | tion      | Acquiring Organiza | ation        |   |
|            |                   |                          |                           |                       |           |                    |              |   |
|            |                   |                          |                           |                       |           |                    |              |   |
|            |                   |                          |                           |                       |           |                    |              |   |
|            |                   |                          |                           |                       |           |                    |              |   |
|            |                   |                          |                           |                       |           |                    |              |   |
|            |                   |                          |                           |                       |           |                    |              |   |
|            |                   |                          |                           |                       |           |                    |              |   |
|            |                   |                          |                           |                       |           |                    |              |   |
|            |                   |                          |                           |                       |           |                    |              |   |
|            |                   |                          |                           |                       |           |                    |              |   |
| <b>H</b>   | 0 > > 20          | ▼ items per page         |                           |                       |           | No results         | to display ( | Ċ |
| Step       | Action            |                          |                           |                       | Requi     | red Fields         |              |   |
| 1.         | On the <b>Sun</b> | <b>mary</b> box dropdo   | own, click on <b>Owne</b> | rship                 |           |                    |              |   |
|            | History.          |                          |                           |                       |           |                    |              |   |
| 2.         | Click on the      | e gear 🍄 icon to a       | dd or remove colun        | nns from the          |           |                    |              |   |
|            | grid. Click       | on the <b>Actions</b> bo | x to Export table to      | PDF or                |           |                    |              |   |
|            | Excel.            |                          |                           |                       |           |                    |              |   |

| Morganti 5   | 7 - API 040830092      | 0                                                                                                    |                           |            |              |                  |       | Violations - Actions                                                         | r  |
|--------------|------------------------|----------------------------------------------------------------------------------------------------|---------------------------|------------|--------------|------------------|-------|------------------------------------------------------------------------------|----|
|              |                        |                                                                                                    |                           | (          | ▼ Advanced F | iltering Actions | •     | Violation ID                                                                 | \$ |
| Violation ID | Operator               | Regulation Section                                                                                       | Corrective                | Remedy D   | District     | Field            | Stat  | Compliance ID                                                                |    |
| 12182623     | HVI Cat Canyon, Inc.   | 1777(c)(3) - Maintenance and<br>Monitoring of Production<br>Facilities, Safety Systems, and<br>Equipment | Bring in to compliance    | 12/06/2019 |              | Casmalia         | Acti  | <ul> <li>Oper. Code</li> <li>Operator</li> <li>Regulation Section</li> </ul> | •  |
| 12182624     | HVI Cat Canyon, Inc.   | 1777(c)(3) - Maintenance and<br>Monitoring of Production<br>Facilities, Safety Systems, and<br>Equipment | Bring in to compliance    | 12/06/2019 |              | Casmalia         | Acti  | Corrective Actions Subject ID Subject Name                                   |    |
| 12182625     | HVI Cat Canyon, Inc.   | 1722.1.1(a) - Well and Operator<br>Identification                                                        | Bring in to<br>compliance | 12/06/2019 |              | Casmalia         | Acti  | <ul> <li>Subject Type</li> <li>Created Date</li> </ul>                       |    |
| 12182626     | HVI Cat Canyon, Inc.   | 1775(a) - Oilfield Wastes and Refuse                                                                     | Bring in to<br>compliance | 12/06/2019 |              | Casmalia         | Acti  | Remedy Due Date Resolved Date                                                |    |
| 12186456     | HVI Cat Canyon, Inc.   | 1775(a) - Oilfield Wastes and Refuse                                                                     | Bring into<br>compliance. | 02/07/2020 | Coastal      | Casmalia         | Acti  | District     Eield                                                           |    |
| 40400457     | UN/LOck Occurrent loca | 1777(c)(3) - Maintenance and<br>Monitoring of Production                                                 | Bring into                | 00/07/0000 | Occestel     | Occurrentia      | 0 -41 | Lease                                                                        | -  |
| H 4 1        | ▶ ▶ 20 ▼               | items per page                                                                                           |                           |            |              |                  | Viev  | ✓ Status Area                                                                | 5  |
|              |                        |                                                                                                    |                           |            |              |                  |       | County                                                                       |    |
|              |                        |                                                                                                    |                           |            |              |                  |       | Actions                                                                      |    |

#### 1.10 View Well Detail – Violations

StepActionRequired Fields1. On the Navigation box dropdown, click on Violations.22. Click on the gear \* icon to add or remove columns from the<br/>grid. Click on the Action box to Export table to PDF33. Click on Violation ID hyperlink to view the Violation Detail<br/>Page.Page.

#### 1.11 View Well Detail - Incidents

| Bell | Bell 143 - API 0408301687 |                      |                  |                     |                        | Incidents -        | Actions +     |
|------|---------------------------|----------------------|------------------|---------------------|------------------------|--------------------|---------------|
|      |                           |                      |                  |                     | ▼ Advanced Filtering A | ctions - Search    | \$            |
|      | Incident ID               | Operator             | Incident Type    | Date of Detection + | District               | Status †           | Actions       |
|      | 11183594                  | HVI Cat Canyon, Inc. | Spill or Release | 08/29/2019          | Coastal                | Closed             | Actions-      |
|      |                           |                      |                  |                     |                        |                    |               |
|      |                           |                      |                  |                     |                        |                    |               |
|      |                           |                      |                  |                     |                        |                    |               |
|      |                           |                      |                  |                     |                        |                    |               |
|      |                           |                      |                  |                     |                        |                    |               |
|      |                           |                      |                  |                     |                        |                    |               |
|      |                           |                      |                  |                     |                        |                    |               |
|      |                           |                      |                  |                     |                        |                    |               |
|      |                           |                      |                  |                     |                        |                    |               |
| н    | < 1 ► H                   | 20 🔹 items per page  |                  |                     |                        | Viewing 1 - 1 from | n 1 results 💍 |

| Step | Action                                                     | Required Fields |
|------|------------------------------------------------------------|-----------------|
| 1.   | On the Navigation box dropdown, click on Incidents.        |                 |
| 2.   | Click on the gear 🌣 icon to add or remove columns from the |                 |
|      | grid Click on the Actions box to Export table to Excel,    |                 |
|      | Schedule inspection, or view on a map.                     |                 |
| 3.   | Click on Incident ID hyperlink to view the Incident Detail |                 |
|      | page.                                                      |                 |

# 1.12 View Well Detail – Inspections

| Bell   | 143      | - API (    | J4U8    | 301687    | ſ              |                                          |                                            |                            |                  | Ins     | pections -    | Actions    | •  |
|--------|----------|------------|---------|-----------|----------------|------------------------------------------|--------------------------------------------|----------------------------|------------------|---------|---------------|------------|----|
| The da | ata in t | he grid be | elow re | epresents | a snaps        | shot in time. It reflects the            | e details as recorded at the time of the i | inspection. For this rease | on, it may not m | atch cu | rrent WellST  | AR records | s. |
| Insp   | pecti    | ons        |         |           |                |                                          |                                            |                            |                  |         |               |            | •  |
|        |          |            |         |           |                |                                          |                                            | ▼ Advanced Filtering       | Actions -        | Searc   | ch            |            | \$ |
|        |          | Insp ID    |         | Insp Da   | ate \downarrow | Insp Type                                | Form Name                                  |                            | Violations?      |         | DOGGR E       | ngineer    |    |
|        |          | 1218295    | 8       | 11/19/2   | 019            | UIC Compliance                           | UIC Well Inspection, Reservoir Test -      | Pressure Fall Off          | No               |         | Charlie Go    | mes        | -  |
|        |          | 1207950    | 4       | 09/16/2   | 2019           | Pressure Test -Other<br>- Converted      | Pressure Test - Other - Converted          |                            | No               |         | System Co     | onverted   |    |
|        |          | 1184664    | 3       | 09/13/2   | 2019           | Pressure Test -Other<br>- Converted      | Pressure Test - Other - Converted          |                            | No               |         | System Co     | onverted   |    |
|        |          | 1207779    | 0       | 09/03/2   | 2019           | UIC Well Pressure<br>Test - Converted    | UIC Well Pressure Test - Converted         |                            | No               |         | System Co     | onverted   |    |
|        |          | 1188515    | 1       | 08/29/2   | 2019           | Spill/Incident -<br>Converted            | Incident Follow-Up - Converted             |                            | No               |         | System Co     | onverted   |    |
|        |          | 1211041    | 5       | 11/27/2   | 018            | Pressure Fall Off -<br>Converted         | Pressure Fall Off - Converted              |                            | No               |         | System Co     | onverted   |    |
|        |          | 1190616    | 7       | 09/27/2   | 2018           | Radioactive Tracer<br>Survey - Converted | Radioactive Tracer Survey - Converte       | ed                         | No               |         | System Co     | nverted    |    |
|        |          | 1193412    | 8       | 09/24/2   | 2018           | Radioactive Tracer                       | Radioactive Tracer Survey - Converte       | ed                         | No               |         | System Co     | onverted   | -  |
| M      | •        | 1 2        | •       | M         | 20 🔻           | items per page                           |                                            |                            | 1                | /iewing | 1 - 20 from 2 | 26 results | Q  |

| Step | Action                                                                                                    | Required Fields |
|------|----------------------------------------------------------------------------------------------------|-----------------|
| 4.   | On the Navigation box dropdown, click on Inspections.                                                                                   |                 |
| 5.   | Click on the gear <sup>\$\$</sup> icon to add or remove columns from the grid Click on the <b>Actions</b> box to Export table to Excel, |                 |
|      | Schedule inspection, or view on a map.                                                                                                  |                 |
| 6.   | Click on Inspection ID hyperlink to view the Inspection Detail                                                                          |                 |
|      | page.                                                                                                    |                 |

#### 1.13 View Well Detail – Idle Well

| ll 143 - API 0408301687                                          |                         |                                                                               | Idle Well - Actions                                                          |
|------------------------------------------------------------------|-------------------------|-------------------------------------------------------------------------------|------------------------------------------------------------------------------|
| e Well Information                                               |                         |                                                                               | Export - PDF<br>Submit Inacessible Idle Well Form                            |
| Approved idle Well Manageme                                      | nt Plan                 | Approved Testing Waiver                                                       | Accepted Testing Compliance Work Plan                                        |
| W/A                                                              | -                       |                                                                               | N/A                                                                          |
| WMP Planned Elimination Typ                                      | e                       | N/A                                                                           | N/A                                                                          |
| Testing Waiver Date Added to P                                   | Plan                    | Testing Waiver Proposed Plugging and<br>Abandonment Year                      | Testing Waiver Expiration Date                                               |
| Testing Compliance Work Plan<br>Compliance Year                  | Proposed MIT            | N/A<br>Testing Compliance Work Plan Proposed Clear<br>Out Tag Compliance Year | n Years Idle                                                                 |
| N/A                                                              |                         | N/A                                                                           | DIA.                                                                         |
| dle Start Date<br>12/1/1992                                      |                         | Long-Term Idle<br>No                                                          | Idle End Date<br>7/1/1997                                                    |
|                                                                  |                         |                                                                               |                                                                              |
| 15 Year Engineering An                                           | alysis                  |                                                                               |                                                                              |
| <b>15 Year Engineering Analys</b><br>N/A                         | is                      | Initial Determination<br>N/A                                                  | Initial Determination Date<br>N/A                                            |
| Final Determination<br>N/A                                       |                         | Final Determination Date<br>N/A                                               |                                                                              |
| Inaccessible Idle Well In                                        | formation               |                                                                               |                                                                              |
| Demonstration of Well Inac<br>N/A                                | cessibility Plan Status | Inaccessible Idle Well Monitoring and Mitigatio<br>Plan Status<br>N/A         | n Demonstration of Well Inaccessibility Plan Status<br>Effective Date<br>N/A |
| Inaccessible Idle Well Moni<br>Plan Status Effective Date<br>N/A | toring and Mitigation   |                                                                               |                                                                              |
| Notes<br>N/A                                                     |                         |                                                                               |                                                                              |
| Well Status History                                              |                         |                                                                               |                                                                              |
|                                                                  |                         | T A                                                                           | dvanced Filtering Actions - Search                                           |
| Date 4                                                           | Well Status             |                                                                               |                                                                              |
| 07/01/1997                                                       | Active                  |                                                                               |                                                                              |
|                                                                  |                         |                                                                               |                                                                              |

| Step | Action                                                    | Required Fields |
|------|-----------------------------------------------------------|-----------------|
| 1.   | On the Navigation box dropdown, click on Idle Well.       |                 |
| 2.   | Click on the gear 🍄 Icon to add or remove columns to the  |                 |
|      | grid. Click on the Actions box to Export table to PDF and |                 |
|      | Submit Inaccessible Idle Well Form                        |                 |

| Γ | 3. | Click on hyperlinks to view plan details. |  |
|---|----|-------------------------------------------|--|
|   |    |                                           |  |

| 1.14 View Well Detail- Well Mai | intenance |
|---------------------------------|-----------|
|---------------------------------|-----------|

|          |                          |                |                       |          |        | ▼ Advan | ced Filtering | Actions -   | Search          |                      |  |
|----------|--------------------------|----------------|-----------------------|----------|--------|---------|---------------|-------------|-----------------|----------------------|--|
| Operatio | Mainten                  | API            | Operator              | Field    | County | Reason  | Total Flu     | Create Mai  | ntenance Record | ions                 |  |
|          | 02/10/2020               | 040192275      | Aera                  |          |        |         |               | View on Ma  | ар              |                      |  |
| 10025832 | 7:00:00 AM               | 9              | Energy<br>LLC         | Coalinga | Fresno | Both    | 750           | Export - Ex | el .ctions+     |                      |  |
| 10025832 | 02/10/2020<br>7:00:00 AM | 040192275<br>9 | Aera<br>Energy<br>LLC | Coalinga | Fresno | Both    | 1000          | 9.88        |                 | Actions+             |  |
| 10025832 | 02/10/2020<br>7:00:00 AM | 040192275<br>9 | Aera<br>Energy<br>LLC | Coalinga | Fresno | Both    | 750           | 9.88        |                 | Actions              |  |
| 10025907 | 02/10/2020<br>7:00:00 AM | 040192275<br>9 | Aera<br>Energy<br>LLC | Coalinga | Fresno | Both    | 750           | 9.88        |                 | Actions <del>-</del> |  |
| 10025907 | 02/10/2020<br>7:00:00 AM | 040192275<br>9 | Aera<br>Energy<br>LLC | Coalinga | Fresno | Both    | 1000          | 9.88        |                 | Actions <del>.</del> |  |
|          |                          |                | Aoro                  |          |        |         |               |             |                 | 0                    |  |

|               |              |       |        | ▼ Advanced F | Filtering Actions | Search        |            |
|---------------|--------------|-------|--------|--------------|-------------------|---------------|------------|
| Aggregate Pla | Operator     | Field | County | API          | Reporting Star    | Reporting End | Actions    |
|               |              |       |        |              |                   |               |            |
|               |              |       |        |              |                   |               |            |
|               |              |       |        |              |                   |               |            |
|               |              |       |        |              |                   |               |            |
|               |              |       |        |              |                   |               |            |
|               |              |       |        |              |                   |               |            |
|               |              |       |        |              |                   |               |            |
|               |              |       |        |              |                   |               |            |
|               |              |       |        |              |                   |               |            |
|               |              |       |        |              |                   |               |            |
|               |              |       |        |              |                   |               |            |
|               | do – itomo n |       |        |              |                   | No roculto    | to diaplay |

| Step | Action                                                               | Required Fields |
|------|----------------------------------------------------------------------|-----------------|
| 1    | On the Navigation box dropdown, click on Well                        |                 |
|      | Maintenance                                                          |                 |
| 2    | Click on the gear 🌣 icon to add or remove columns from the           |                 |
|      | grid. Click on the <b>Actions</b> box to Export table to Excel, View |                 |
|      | on Map, and Create Maintenance Record.                               |                 |
| 3.   | Click on Operation ID hyperlink to view details accepted             |                 |
|      | form snapshot of the Well Maintenance Information form.              |                 |
| 4.   | Click on Aggregate Plan ID Number hyperlink to view                  |                 |
|      | details.                                                             |                 |

## 1.15 View Well Detail- Documents

|                                                    |                                                            |                      |      |                                            |           | Documents +             | Actions +    |
|----------------------------------------------------|------------------------------------------------------------|----------------------|------|--------------------------------------------|-----------|-------------------------|--------------|
| FTP Link<br>ftp://ftp.consrv.ca.gov/pub/oil/WellRe | ecord/083/08301687                                         |                      |      |                                            |           |                         |              |
|                                                    |                                                            |                      |      | Advanced Filtering                         | Actions   | - Search                | \$           |
| Document ID Relevant Dat                           | e 🕴 Uploaded By                                            | Category             | Type | Description                                | Filenan   | ne Stati                | 15           |
| × < 0 ► ₩ 20                                       | <ul> <li>items per page</li> </ul>                         |                      |      |                                            |           | No result:              | to display 💍 |
| Associated Snapshots                               |                                                            |                      |      |                                            |           |                         | •            |
|                                                    |                                                            |                      |      | ▼ Advanced Filtering                       | Actions - | Search                  | \$           |
| Form ID                                            | Form Name                                                  | Status               |      | Data 1                                     |           |                         |              |
|                                                    |                                                            |                      |      | Date +                                     |           | Actions                 |              |
| 76122                                              | Schedule Test or Inspection                                | Accepted             |      | 11/15/2019 12:28:57                        |           | Actions<br>View         |              |
| 76122<br>75683                                     | Schedule Test or Inspection<br>Schedule Test or Inspection | Accepted<br>Accepted |      | 11/15/2019 12:28:57<br>11/14/2019 11:42:45 |           | Actions<br>View<br>View |              |
| 76122                                              | Schedule Test or Inspection<br>Schedule Test or Inspection | Accepted<br>Accepted |      | 11/15/2019 12:28:57<br>11/14/2019 11:42:45 |           | Actions<br>View<br>View |              |

| Step | Action                                                      | Required Fields |
|------|-------------------------------------------------------------|-----------------|
| 1.   | On the Navigation box dropdown, click on Documents.         |                 |
| 2.   | Click on the gear 🍳 icon to Add or remove columns from the  |                 |
|      | grid. Click on the Actions box to Export table to Excel.    |                 |
| 3.   | Click on the FTP link to view well-related documents and    |                 |
|      | logs. Note: documents will continue to be accessible on the |                 |
|      | FTP for older wells.                                        |                 |

## 1.16 View Well Detail- Events

| Elkins 11-6 - API 0411122403 | Elkins 11-6 - API 0411122403 Events - Actions - Actions - |                          |                      |                                   |                                  |   |
|------------------------------|-----------------------------------------------------------|--------------------------|----------------------|-----------------------------------|----------------------------------|---|
|                              |                                                           |                          | ▼ Advanced Filtering | Actions -                         | Search                           | ¢ |
| Date \downarrow              | Created By                                                | Туре                     |                      | Description                       | ı                                |   |
| 11/15/2019 04:30:59 PM       | System                                                    | Well Status              |                      | Changed to                        | Idle                             | • |
| 10/10/2019 04:19:57 PM       | Hilda Kemberling                                          | Permit Expiration        | n Date               | 10/10/2021                        |                                  |   |
| 10/09/2019 09:56:26 AM       | Eric Heaton                                               | Permit Expiration Date   |                      | 10/09/2021                        |                                  |   |
| 10/09/2019 09:15:52 AM       | System                                                    | Well Status              |                      | Changed to Active                 |                                  |   |
| 09/27/2019 05:00:00 PM       | System                                                    | Completed Operation Date |                      | Completed Operation on 09/28/2019 |                                  |   |
| 09/27/2019 05:00:00 PM       | System                                                    | Rig Release Date         | e                    | Rig Released on 09/28/2019        |                                  |   |
| 09/27/2019 05:00:00 PM       | System                                                    | Completed Operation      | ation Date           | Completed                         | Operation on 09/28/2019          |   |
| 09/27/2019 05:00:00 PM       | System                                                    | Rig Release Date         | e                    | Rig Released on 09/28/2019        |                                  |   |
| 08/31/2019 05:00:00 PM       | System                                                    | Commenced Ope            | eration Date         | Commenced Operation on 09/01/2019 |                                  |   |
| 07/08/2019 05:00:00 PM       | System                                                    | SpudDate                 |                      | Spud on 07/09/2019                |                                  |   |
| 07/08/2019 05:00:00 PM       | System                                                    | Commenced Operation Date |                      | Commenced Operation on 07/09/201  |                                  |   |
| 06/25/2019 05:25:16 PM       | Hilda Kemberling                                          | Well Type                |                      | 1003                              |                                  | - |
|                              | ems per page                                              |                          |                      |                                   | Viewing 1 - 18 from 18 results ( | Ċ |

| Step | Action                                                     | Required Fields |
|------|------------------------------------------------------------|-----------------|
| 1.   | On the Navigation box dropdown, click on Events            |                 |
| 2.   | Click on the gear 🌣 icon to add or remove columns from the |                 |
|      | grid. Click on the Actions box to Export table to excel.   |                 |
|      | Note: Examples of Event types include Spude Date, Well     |                 |
|      | Status, Rig Release Date, Completed Operation Date, etc.   |                 |
|      | Events may be created by the System or a user.             |                 |

## 1.17 Actions that can be taken from the Well Detail Screen

| Finback 1 - API 0411122399                  |                    |                       | Summary - Actions -           |
|---------------------------------------------|--------------------|-----------------------|-------------------------------|
| <b>API Number</b>                           | Well Designation   | Well Number           | View on Map                   |
| 0411122399                                  | Finback 1          | 1                     | Notice to Rework              |
| Operator                                    | <b>Well Type</b>   | Well Status           | Notice to Abandon             |
| California Resources Production Corporation | Oil & Gas          | Active                | Submit Well Summary           |
| Active Permit                               | Bond Number        | Confidential Well     | Update Well Information       |
| Yes                                         | None               | No                    | Well Name Change              |
| Confidentiality Expiration Date             | Lease              | Surface Owner         | Confidentiality Request       |
| N/A                                         | Finback            | State                 | Schedule a Test or Inspection |
| Mineral Owner                               | UIC Project        | Jurisdiction          | Submit Test Results           |
| State                                       | N/A                | N/A                   | Add or Edit Test Due Dates    |
| Well Name                                   | Spud Date          | Exploratory Well      | Send Correspondence           |
| Unspecified                                 | 09/28/2018         | Y                     | Add Document                  |
| Dry Hole                                    | Status Date        | Initial Date of Produ | Export - PDF                  |
| N/A                                         | 05/14/2019         | 1/31/2018             |                               |
| Directionally Drilled                       | <b>UGS Project</b> | WST Permit #          |                               |
| Yes                                         | N/A                | N/A                   |                               |
| Well Classifications                        |                    |                       |                               |

| Step | Actions                                                        | Required Field |
|------|----------------------------------------------------------------|----------------|
| 1.   | User can take several actions from the Well Detail page. Click |                |
|      | on the <b>Actions</b> pulldown to:                             |                |
|      | View well on GIS Map                                           |                |
|      | <ul> <li>Create NOI to Rework/Abandon well</li> </ul>          |                |
|      | Submit Well Summary                                            |                |
|      | Update Well Information                                        |                |
|      | Well Name Change                                               |                |
|      | <ul> <li>Request Confidentiality for a well</li> </ul>         |                |
|      | Schedule a test or inspection                                  |                |
|      | Submit test result                                             |                |
|      | Add or Edit Test Due Dates                                     |                |
|      | Send Correspondence                                            |                |
|      | Add Document                                                   |                |
|      | Export screen to PDF                                           |                |
|      | Clicking on any of the above will open a new screen and/or     |                |
|      | online Form                                                    |                |